## Unirse a Una Reunión de Zoom Utilizando Un Enlace

 Haga clic en el enlace Zoom que se le dio y seleccione abrir con Zoom si se le solicita (si no ha descargado la aplicación Zoom, se le pedirá que la instale)

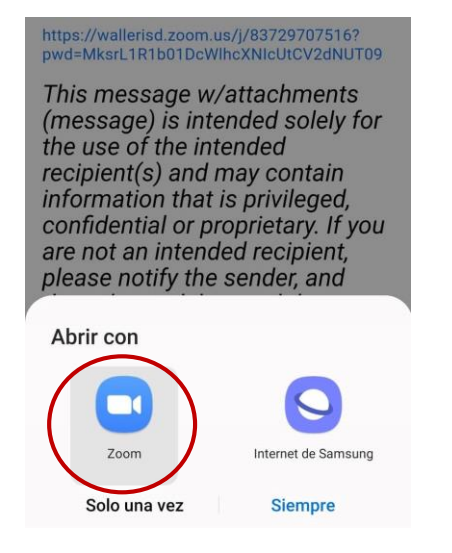

 Si el anfitrión no ha iniciado la reunión, recibirá un mensaje para esperar a que el anfitrión inicie la reunión. De lo contrario, estará en la sala de espera hasta que el anfitrión lo deje entrar.

 Zoom Meeting
 Salir

 Esperando que el anfitrión inicie esta reunión
 ID de la reunión

 ID de la reunión
 852 1812 2268

 Hora
 12:35 p. m. hora estándar central

 Fecha
 2021-11-11

- 3. Una vez que el anfitrión comience la reunión o le permita entrar, ponga su nombre y seleccione **OK**
- Para poder escuchar y unirse a la experiencia completa de Zoom, asegúrese de seleccionar Wifi o Datos móviles (Android) o Marcar utilizando de Internet Audio (iPhone) para conectar el audio

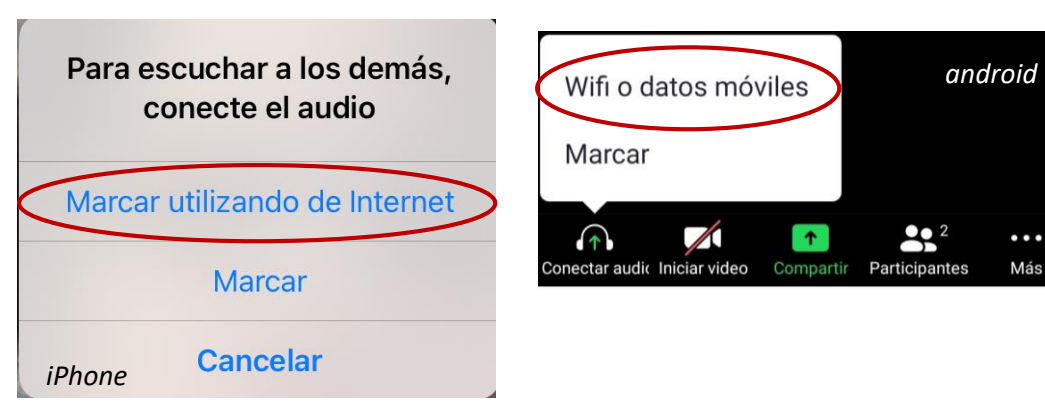

 Para abrir el Chat, activar/desactivar el micrófono, iniciar video, etc., toque en su dispositivo para que aparezca la barra de funciones. Seleccione los 3 puntos para obtener aún más funciones.

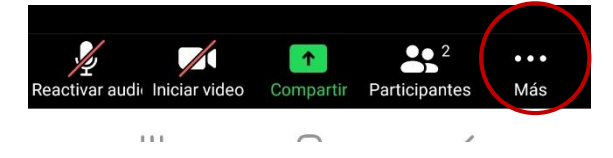

Los 3 puntos abrirán esta pantalla. Seleccione **Cancelar** para volver a la reunion.

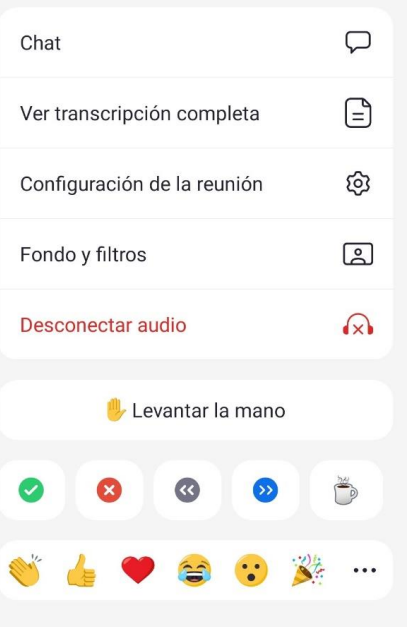

Introduzca su nombre

Cancelar

OK

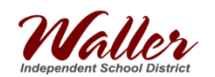